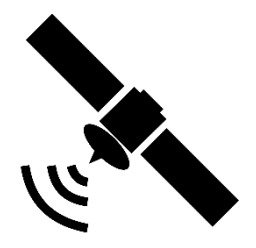

### Modelle SL-xx DSB (+)

### Anleitung manuelle Transpondersuche

1. Öffnen Sie bitte als Erstes DVB-S (Satellit) als Quelle. Im Menü "Kanal" wechseln Sie auf den Punkt "Satelliten bearbeiten".

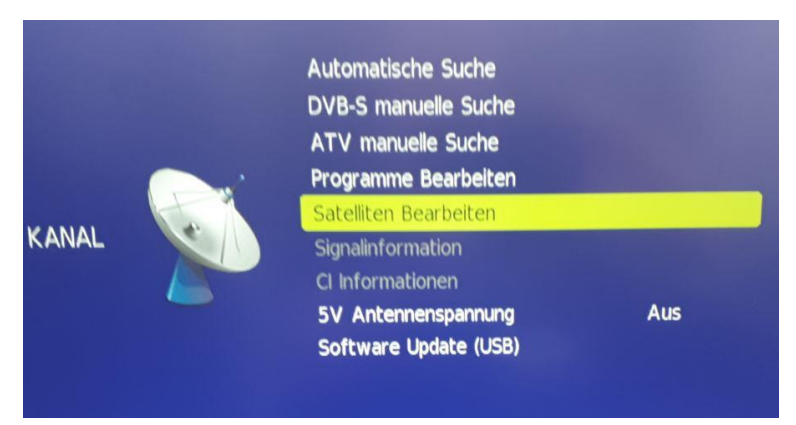

2. Wählen Sie nun bitte den Satelliten aus, auf dem Sie Transponder hinzufügen möchten.

|                    | Satellit               |                       |
|--------------------|------------------------|-----------------------|
| (01/61)            | Ku_ASTRA 1N,1KR,1L,1M  | 019.2 E               |
| (02/61)            | Ku_HOTBIRD 13B,13C,13D | 013.0 E               |
| (03/61)            | Ku_ASTRA 2E,2F,2G      | 028.2 E               |
| (04/61)            | Ku_ASTRA 3B            | 023.5 E               |
| (05/61)            | Ku_EUTELSAT 9B         | 009.0 E               |
| (06/61)            | Ku_NILESAT 101, 10     | 007.0 W               |
| (07/61)            | Ku_EUTELSAT W3A        | 007.0 E               |
| (08/61)            | Ku_EUTELSAT W1         | 010.0 E               |
| (09/61)            | Ku_EUTELSAT SESAT      | 036.0 E               |
| (10/61)            | Ku_EUTELSAT 16A        | 016.0 E               |
| Satelliten löschen |                        | Satelliten hinzufügen |
| 😂 Wähl             | len 💽 OK               | Zurück                |

3. Durch bestätigen mit der "Enter" Taste werden jetzt die Daten dieses Satelliten angezeigt.

| Satellit               |             |  |  |
|------------------------|-------------|--|--|
| Satellitenname         | ASTRA 3B    |  |  |
| Orbit Position         | 023.5 E     |  |  |
| LNB Type               | Universal   |  |  |
| DiSEqC1.0              | LNB 2       |  |  |
| DiSEqC1.1              |             |  |  |
| Ton 22KHz              | Auto        |  |  |
| TransPonder            | •           |  |  |
| Unicable Einstellungen | Aus         |  |  |
| Motor                  | Aus         |  |  |
| Band                   | Ku          |  |  |
| Nummer eingeben        |             |  |  |
| 😝 Wählen               | MENU Zurück |  |  |

4. Scrollen Sie nach unten bis Sie sich auf der Zeile "Transponder" befinden und bestätigen erneut mit "Enter"

| Sate                | ellit                         |
|---------------------|-------------------------------|
| (01/128)            | 11459V05000                   |
| (02/128)            | 11460H07200                   |
| (03/128)            | 11469H03214                   |
| (04/128)            | 11470V07500                   |
| (05/128)            | 11476V03703                   |
| (06/128)            | 11479H04444                   |
| (07/128)            | 11480V03400                   |
| (08/128)            | 11486V03750                   |
| (09/128)            | 11490H03300                   |
| (10/128)            | 11490V03250                   |
| Transponder löschen | <b>Transponder hinzufügen</b> |
| 😂 Wählen 🛛 🔍 OK     | MENU Zurück                   |

5. Hier wird jetzt die Liste aller bereits installierten Transponder angezeigt. Durch drücken der gelben Taste auf der Fernbedienung können Sie jetzt neue Transponder hinzufügen.

| Satellit            |             |
|---------------------|-------------|
| Frequenz(MHz)       | 12168       |
| Symbol Rate(Ksym/s) | 27500       |
| Polarity            | V. Position |

- 6. Bitte fügen Sie hier jetzt die Daten (Frequenz, Symbol und Polarität) des Transponders ein, nach dem gesucht werden soll.
- 7. Mit der Taste "Menu" und "Exit" schließen Sie Ihre Eingabe ab.

#### Im nächsten Schritt erklären wir Ihnen, wie Sie auf den neu eingegebenen Transpondern Ihre Sender Suche starten können.

1. Sie beginnen wieder mit dem nachfolgenden Bild und wählen bitte "DVB-S manuelle Suche" aus.

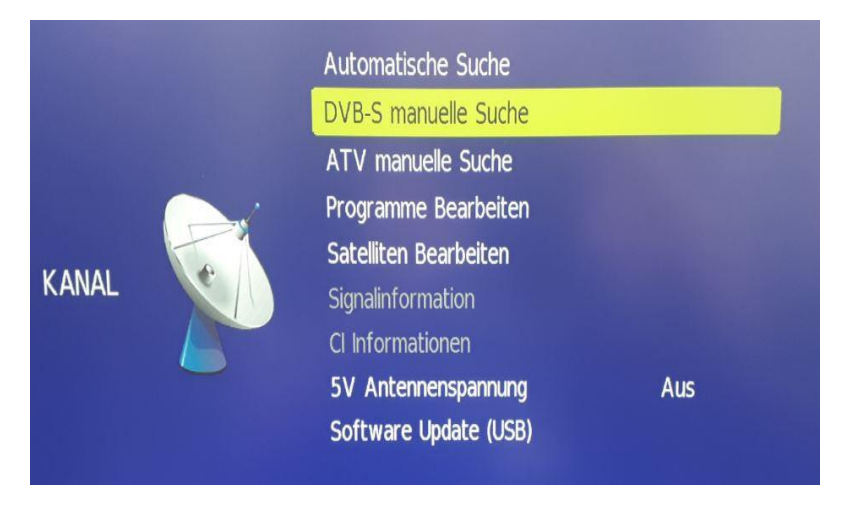

2. Durch bestätigen mit der "Enter" Taste erscheint nachfolgendes Auswahlfeld.

| DVB-S manuelle Suche |                       |  |  |  |
|----------------------|-----------------------|--|--|--|
| Satellit             | (4/61)Ku_ASTRA 3B     |  |  |  |
| TransPonder          | (71/131)12168 V 27500 |  |  |  |
| Unicable             | Aus                   |  |  |  |
| Netzwerk Scan        | Aus                   |  |  |  |
| Channel Type         | Alle                  |  |  |  |
| Service Type         | Alle                  |  |  |  |
|                      | Suchen                |  |  |  |
|                      |                       |  |  |  |

- Mit der Pfeiltaste → suchen Sie nun bitte den zuvor neu eingegebenen Transponder
- 4. Nach erfolgter Eingabe scrollen Sie bitte nach unten auf "Suche" und bestätigen dies mit "Enter" auf der Fernbedienung.

| DVB-S manuelle Suche                                         |                       |  |  |  |
|--------------------------------------------------------------|-----------------------|--|--|--|
| Satellit                                                     | (4/61)Ku_ASTRA 3B     |  |  |  |
| TransPonder                                                  | (71/131)12168 V 27500 |  |  |  |
| Unicable                                                     | Aus                   |  |  |  |
| Netzwerk Scan                                                | Aus                   |  |  |  |
| Channel Type                                                 | Alle                  |  |  |  |
| Service Type                                                 | Alle                  |  |  |  |
| Suchen                                                       |                       |  |  |  |
| DTV                                                          |                       |  |  |  |
| Radio                                                        |                       |  |  |  |
| Daten                                                        |                       |  |  |  |
| Qualität <b>Hanneter Hann</b><br>Stärke <b>Hanneter Hann</b> |                       |  |  |  |

5. Nun startet der Suchlauf auf dem neu gefundenen Transponder.

- 6. Nach Abschluss der Suche auf diesem Transponder werden die neu gefundenen Programme Hellgrau angezeigt.
- 7. Verlassen Sie jetzt bitte mit "Menü" und "Exit" dieses Menü. Alle neu gefundenen Sender werden am Ende der bereits bestehenden Senderliste gespeichert und können wie gewünscht verschoben und sortiert werden.